Bureau of Internal Revenue

# **Taxpayers User Guide**

0

PHILII

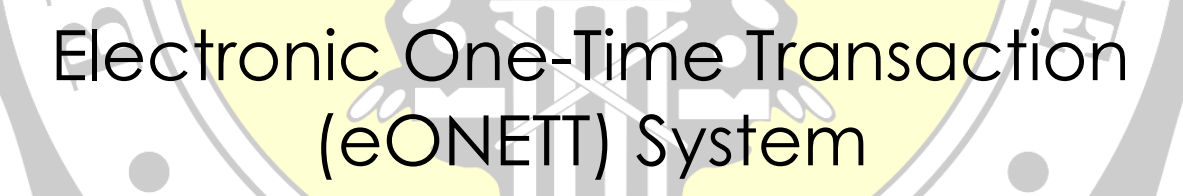

NE

## **Table of Contents**

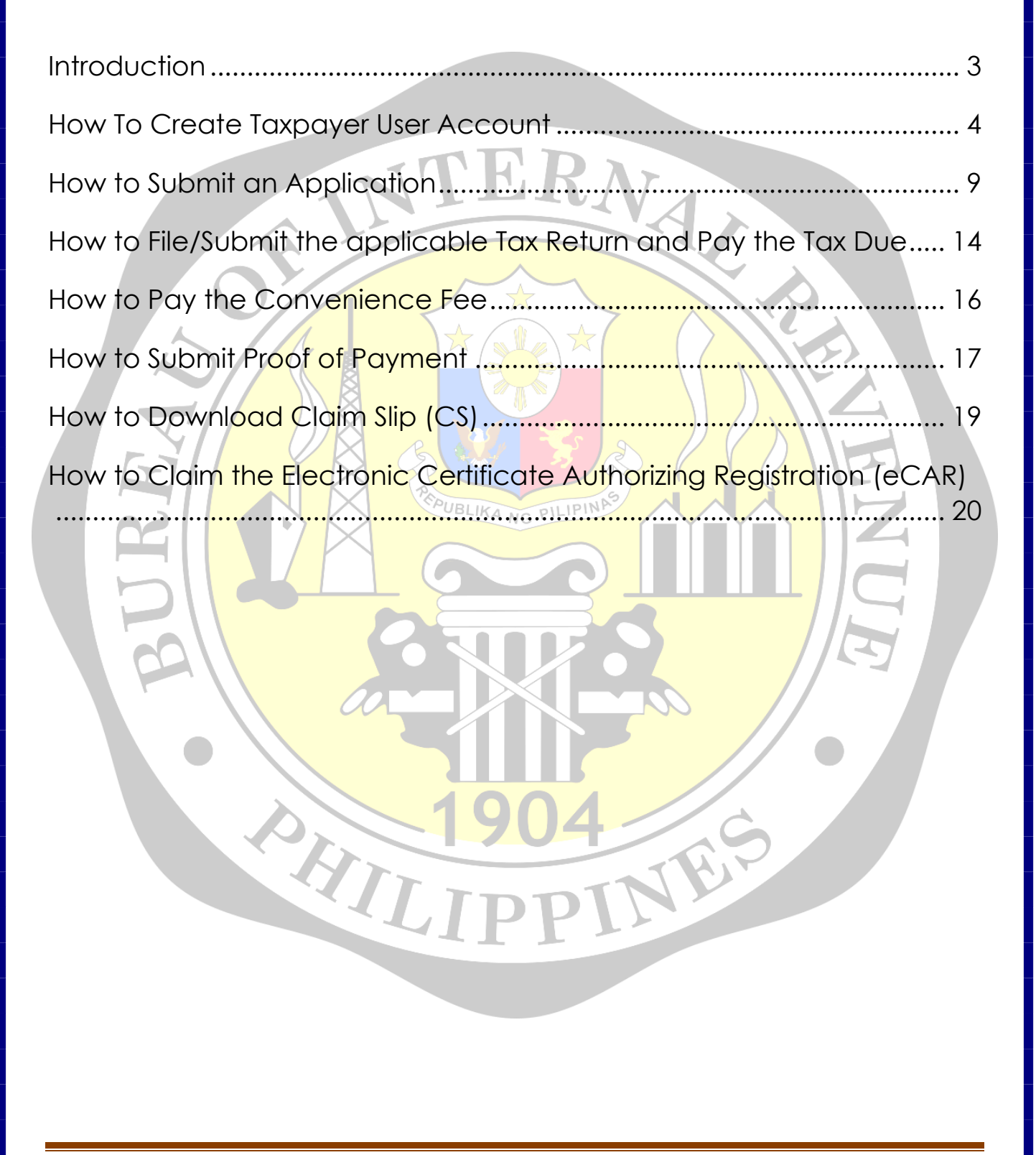

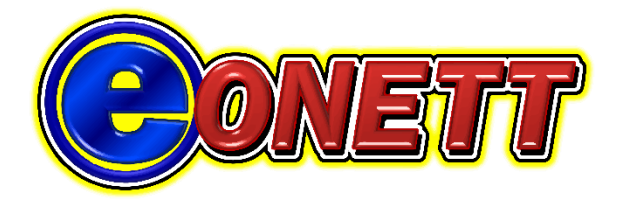

### INTRODUCTION

The Electronic One-Time Transaction (eONETT) System is a webbased platform for managing BIR's ONETT which will enable the taxpayers to file ONETT online, anytime, and anywhere.

It is also a tool for BIR users to monitor and facilitate the assessment and collection of ONETT taxes.

The eONETT System is a joint project of the Assessment Service and Information Systems Project Management Service thru the Assessment Performance Monitoring Division and Taxpayers Service Systems Division and is developed by Wyvern Innovations.

Assessment Performance Monitoring Division - Assessment Service Ver.3 October 2022

HILI

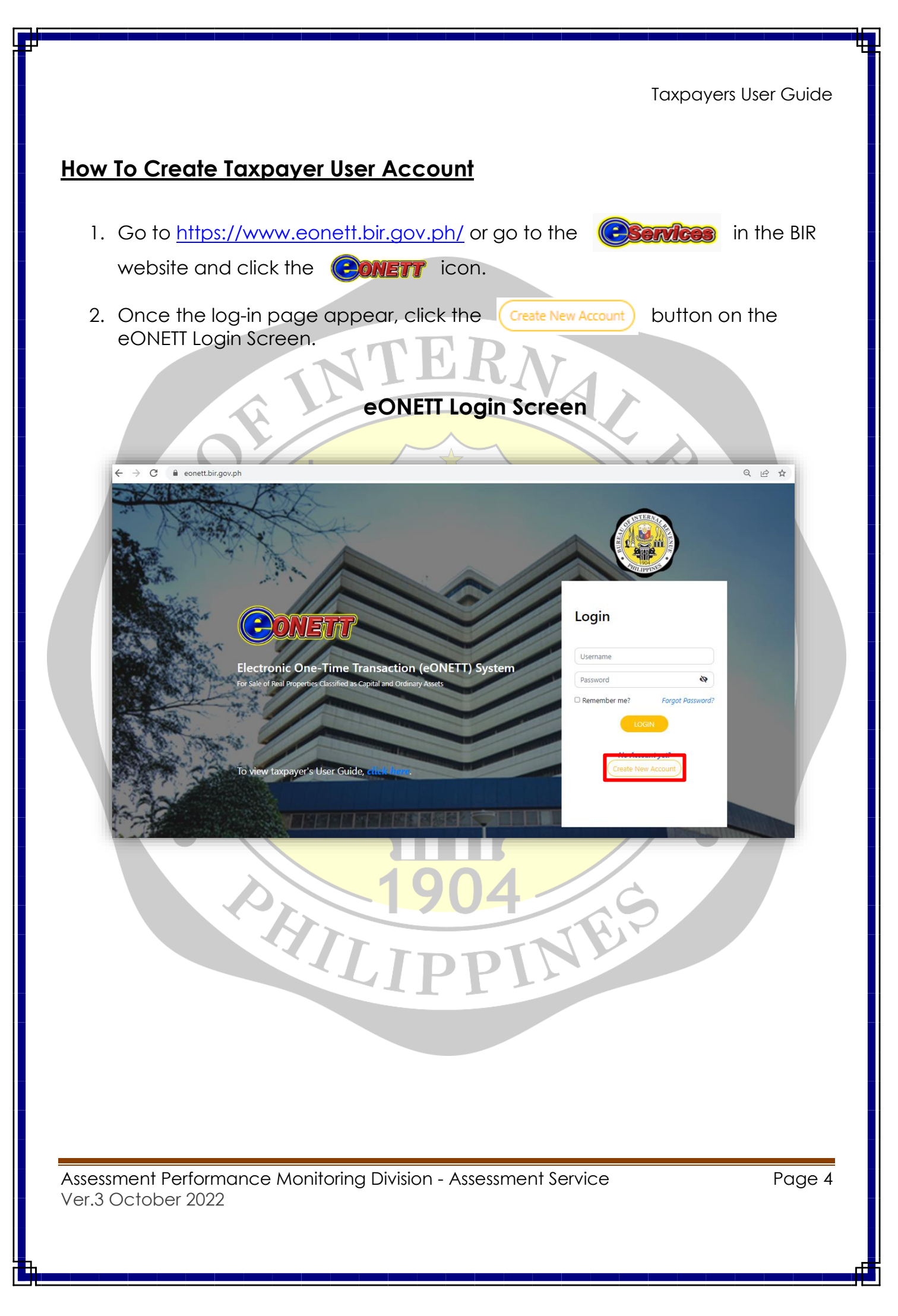

3. Fill out the necessary information, make sure to provide a <u>valid and active</u> <u>email address.</u>

All the credentials that will be provided by the users are protected by the Data Privacy Act of 2012.

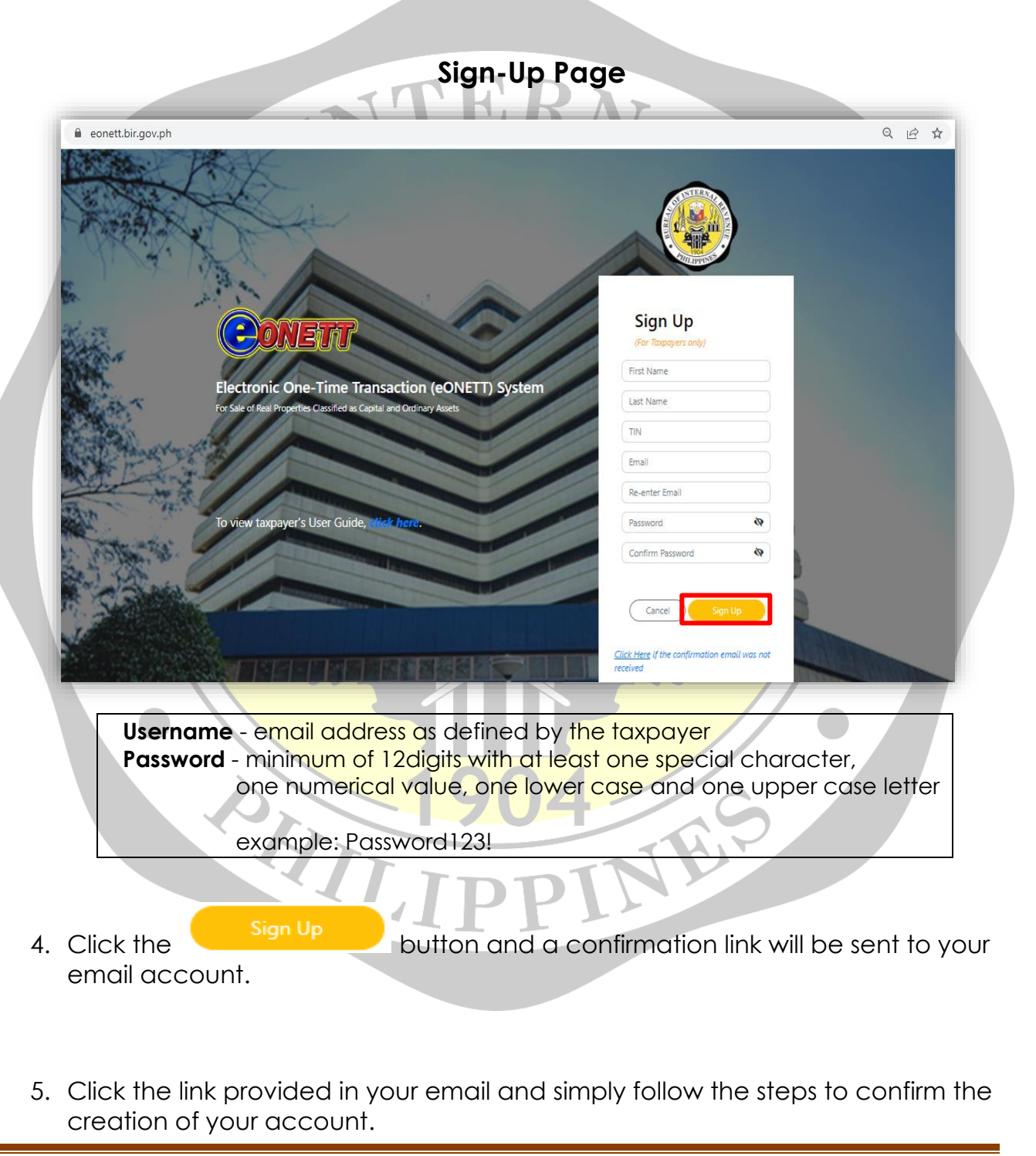

Assessment Performance Monitoring Division - Assessment Service Ver.3 October 2022

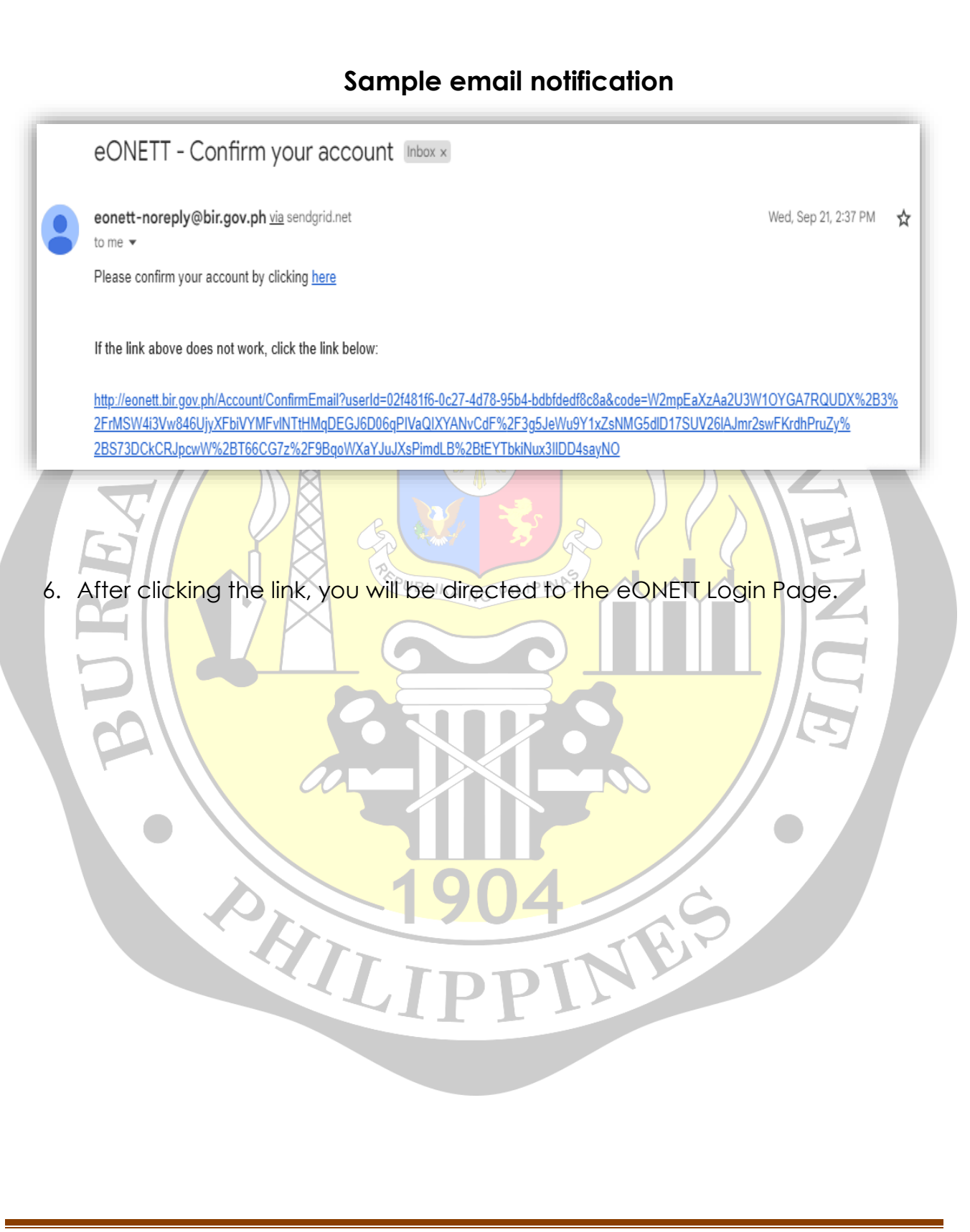

Assessment Performance Monitoring Division - Assessment Service Ver.3 October 2022

#### How to Login

1. On the eONETT Login Page, input your email address as Username and your 12-digit Password.

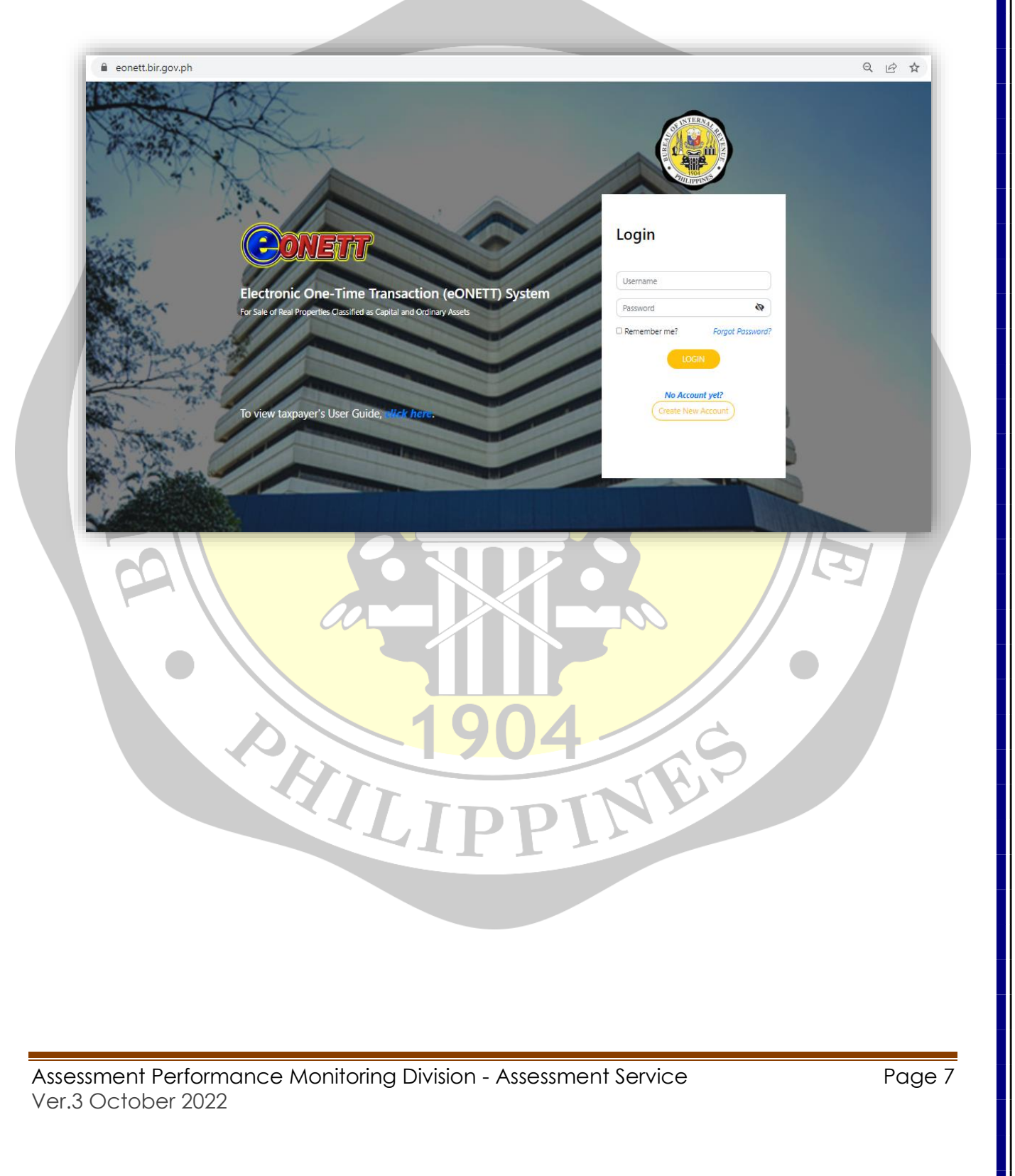

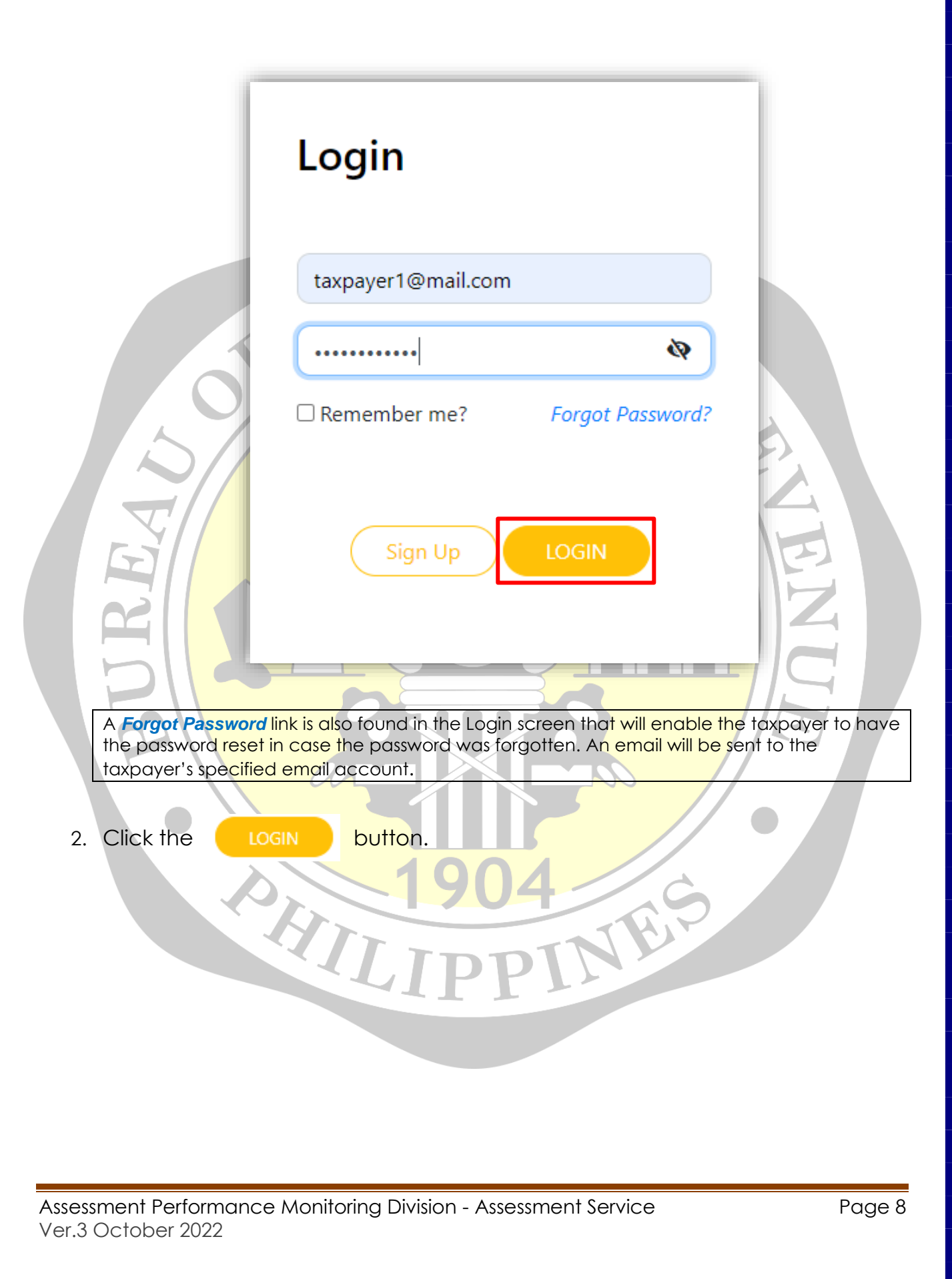

#### How to Submit an Application

1. On the Homepage, you may select or button according to the type of application/transaction.

+ New EWT & DST Application

|                         |                                                                                                    | BIR Tester 9 (for testing) -<br>Logout                            |
|-------------------------|----------------------------------------------------------------------------------------------------|-------------------------------------------------------------------|
| Applications            | <b>EONETT</b><br>Sale of Real Properties Considered as Capital Assets (Both Taxable and Exempt<br>Sale of Real Property Considered As Ordinary Asset<br>Capital Gains Tax & Documentary Stamp Tax Application | )<br>Expanded Withbolding Tax & Documentary Stamp Tax Application |
| Thursday, Oct 7 2021    | сариа Сань на и оссинения узапр на другкатон                                                                                                    | + New CGT & DST Application     + New EWT & DST Application       |
| Transaction No          | Tax Type Date of Notarization Status                                                                                                    | Other Details                                                     |
| After clicking the type | of application/transaction, you w                                                                                                    | vill be directed to its online form.                              |

2. Input/encode the necessary and correct information. All fields marked with asterisk (\*) are mandatory and are required to be filled-out.

| ransaction Information                                                                                                    |                                                                                                    |                                                                                                    |                                                                                                    |                                                                                                    |                                                                                                    |                                                                                 |                                                                             |                                                                                                    |                                              |                                                 |
|----------------------------------------------------------------------------------------------------|----------------------------------------------------------------------------------------------------|----------------------------------------------------------------------------------------------------|----------------------------------------------------------------------------------------------------|----------------------------------------------------------------------------------------------------|----------------------------------------------------------------------------------------------------|---------------------------------------------------------------------------------|-----------------------------------------------------------------------------|----------------------------------------------------------------------------------------------------|----------------------------------------------|-------------------------------------------------|
| Primary Seller *                                                                                                    |                                                                                                    |                                                                                                    |                                                                                                    | Primary Buyer*                                                                                                    |                                                                                                    |                                                                                 |                                                                             | Date of Notarization *                                                                                                    |                                              |                                                 |
| Address *                                                                                                    |                                                                                                    |                                                                                                    |                                                                                                    | Address *                                                                                                    |                                                                                                    |                                                                                 |                                                                             | Due Date (CGI)                                                                                                    |                                              |                                                 |
| TIN *                                                                                                    |                                                                                                    |                                                                                                    |                                                                                                    | TIN *                                                                                                    |                                                                                                    |                                                                                 |                                                                             | Due Date (DST)                                                                                                    |                                              |                                                 |
| RDO *                                                                                                    | RDO 1                                                                                                    |                                                                                                    | *                                                                                                    | RDO *                                                                                                    | RDO 1                                                                                                   |                                                                                 | ~                                                                           | Date of Payment (DST)                                                                                                    |                                              |                                                 |
|                                                                                                    |                                                                                                    | eu Celles                                                                                                    |                                                                                                    |                                                                                                    |                                                                                                    | B                                                                               |                                                                             |                                                                                                    |                                              |                                                 |
| roperty Information                                                                                                    |                                                                                                    | ew seller                                                                                                    |                                                                                                    |                                                                                                    | Addit                                                                                                   | ew buyer                                                                        |                                                                             |                                                                                                    |                                              |                                                 |
| roperty information                                                                                                    |                                                                                                    |                                                                                                    | NOTE: Lo                                                                                                    | ocation of property shou                                                                                                    | Id be based on what is inc                                                                              | licated in the tax declarat                                                     | ion.                                                                        |                                                                                                    |                                              |                                                 |
| OCT/TCT/CCT Type/No. (Please leave                                                                                                    | blank if untitled) *                                                                                                    | Tax Dec. No. TD *                                                                                              | City/Munic                                                                                                    | cipality *                                                                                                    | Barangay/Zone *                                                                                         | Street/Subd. *                                                                  |                                                                             | ub-street/Vicinity *                                                                                                    | RD Code                                      |                                                 |
| Class *                                                                                                    |                                                                                                    | Area *                                                                                                    | ZV per SQI                                                                                                    | M                                                                                                    | Zonal Value (ZV)                                                                                        | Fair Market Value                                                               | (FMV) * Se                                                                  | ielling Price (SP) *                                                                                                    | Tax Base                                     | -                                               |
| <b>–</b>                                                                                                    |                                                                                                    |                                                                                                    |                                                                                                    |                                                                                                    |                                                                                                    |                                                                                 |                                                                             |                                                                                                    |                                              |                                                 |
| Has Land Improveme<br>NO                                                                                                    | nt?                                                                                                    |                                                                                                    |                                                                                                    |                                                                                                    |                                                                                                    |                                                                                 |                                                                             |                                                                                                    |                                              |                                                 |
| Property's RDO:                                                                                                    |                                                                                                    |                                                                                                    |                                                                                                    |                                                                                                    |                                                                                                    |                                                                                 |                                                                             |                                                                                                    |                                              |                                                 |
|                                                                                                    |                                                                                                    |                                                                                                    |                                                                                                    |                                                                                                    | TOTAL Zonal Value (ZV)                                                                                  | TOTAL Fair Market                                                               | Value(FMV) * TO                                                             | 'OTAL Selling Price (SP) *                                                                                                    |                                              |                                                 |
|                                                                                                    |                                                                                                    |                                                                                                    |                                                                                                    |                                                                                                    |                                                                                                    | 0.00                                                                            | 0.00                                                                        | 0.1                                                                                                    | 00                                           |                                                 |
|                                                                                                    |                                                                                                    |                                                                                                    |                                                                                                    |                                                                                                    | NOTE V                                                                                                  | u can input FINAL TOTAL s                                                       | elling price or input se                                                    | elling price per property and s                                                                                                    | iystem will sum all sel                      | ling price of propertie                         |
|                                                                                                    |                                                                                                    |                                                                                                    |                                                                                                    | Add                                                                                                    | New Property informatio                                                                                 |                                                                                 | Total Tax Base                                                              |                                                                                                    |                                              | 0.00                                            |
|                                                                                                    |                                                                                                    |                                                                                                    |                                                                                                    |                                                                                                    | 4112                                                                                                    |                                                                                 |                                                                             |                                                                                                    |                                              |                                                 |
| N.                                                                                                    |                                                                                                    |                                                                                                    |                                                                                                    |                                                                                                    |                                                                                                    |                                                                                 | $\mathcal{A}$                                                               |                                                                                                    |                                              | _                                               |
| $1 \mathbf{F}$                                                                                                    |                                                                                                    |                                                                                                    |                                                                                                    |                                                                                                    |                                                                                                    |                                                                                 |                                                                             |                                                                                                    | 1 11                                         |                                                 |
|                                                                                                    | or multip                                                                                                    | le sellers d                                                                                                   | or buye                                                                                                    | rs, select                                                                                                    | "Add Ne                                                                                                 | w Seller"                                                                       | or "Add                                                                     | d New Bu                                                                                                    | ver.                                         |                                                 |
| 2 0                                                                                                    | or <mark>multip</mark><br>escriptio                                                                                                    | le sellers o                                                                                                   | o <mark>r buye</mark> i                                                                                                    | rs, select                                                                                                    | "Add Ne                                                                                                 | w Seller"                                                                       | or "Add                                                                     | d New Bu<br>n the tax                                                                                                    | yer .<br>declarc                             | ntion                                           |
| 2. D                                                                                                    | or <mark>multip</mark><br>escriptic                                                                                                    | le sellers on<br>and the                                                                                       | o <mark>r buye</mark> i<br><mark>e locati</mark>                                                                                  | rs, s <mark>elect</mark><br>on of pro                                                                                        | "Add Ne<br>operty sho                                                                                   | w Seller"<br>ould be b                                                          | or "Ado<br>ased or                                                          | d New Bu<br>n the tax o                                                                                                    | declarc                                      | ation.                                          |
| 2. D<br>3. Fo                                                                                                    | or <mark>multip</mark><br>escriptic<br>o <mark>r mult</mark> ip                                                                                                    | le sellers on<br>and the<br>le proper                                                                          | o <mark>r buye</mark><br>e locatio<br>t <mark>ies, se</mark> le                                                                   | rs, select<br>on of pro<br>ect "Ado                                                                                          | "Add Ne<br>perty sho<br>New Pro                                                                         | w Seller"<br>ould be b<br>perty Info                                            | or "Ado<br>ased or<br>ormatio                                               | d New Buy<br>n the tax o<br>on".                                                                                                    | declarc                                      | ation.                                          |
| 2. D<br>3. Fo                                                                                                    | or multip<br>escriptic<br>or multip                                                                                                    | le sellers on<br>and the<br>le proper                                                                          | o <mark>r buye</mark><br>e locatio<br>t <mark>ies, se</mark> le                                                                   | rs, select<br>on of pro<br>ect "Ado                                                                                          | "Add Ne<br>operty sho<br>New Pro                                                                        | w Seller"<br>ould be b<br>perty Info                                            | or "Ado<br>ased or<br>ormatio                                               | d New Buy<br>n the tax o<br>n".                                                                                                    | declarc                                      | ation.                                          |
| 2. D<br>3. Fo                                                                                                    | or multip<br>escriptic<br>or multip                                                                                                    | le sellers c<br>on and the<br>le proper                                                                        | or buye<br>e locatio<br>t <mark>ies, se</mark> le                                                                                 | rs, select<br>on of pro<br>ect "Ado                                                                                          | "Add Ne<br>operty sho<br>New Pro<br>Ng PiLipi<br>Has La                                                 | w Seller"<br>ould be b<br>perty Info                                            | or "Add<br>ased or<br>prmatio                                               | d New Buy<br>n the tax o<br>n".                                                                                                    | declarc                                      | ation.                                          |
| 2. D<br>3. Fo                                                                                                    | or multip<br>escriptic<br>or multip<br>perty ho                                                                                                    | le sellers c<br>on and the<br>le proper                                                                        | o <mark>r buye</mark><br>e locatio<br>ties, sele<br>oveme                                                                         | rs, select<br>on of pro<br>ect "Ado<br>nt, select                                                                            | "Add Ne<br>operty sho<br>New Pro                                                                        | w Seller"<br>puld be b<br>perty Info<br>nd Improvement                          | or "Add<br>ased or<br>prmatio                                               | d New Bu<br>n the tax o<br>n".<br>on to shov                                                                                                    | ver .<br>declarc                             | ation.<br>eld belo                              |
| 2. D<br>3. Fo<br>the pro-                                                                                                    | or multip<br>escriptic<br>or multip<br>perty ho<br>or the ne                                                                                                    | le sellers o<br>on and the<br>le proper<br>us no impr<br>cessary o                                             | or buyer<br>e locatio<br>ties, sele<br>ovemer<br>letails:                                                                         | rs, select<br>on of pro<br>ect "Ado<br>nt, select                                                                            | "Add Ne<br>operty sho<br>New Pro<br>Mg Plupt<br>Has La                                                  | w Seller"<br>puld be b<br>perty Info<br>nd Improvement                          | or "Add<br>ased or<br>ormatio                                               | d New Bu<br>n the tax o<br>n".                                                                                                    | ver .<br>declarc<br>v the fie                | ation.<br>eld belo                              |
| 2. D<br>3. Fo                                                                                                    | or multip<br>escriptic<br>or multip<br>perty ho<br>er the ne                                                                                                    | le sellers c<br>on and the<br>le proper<br>us <u>no impr</u><br>ecessary c                                     | or buyer<br>e location<br>ties, sele<br>ovemen<br>letails:                                                                        | rs, select<br>on of pro<br>ect "Ado<br>nt, select                                                                            | "Add Ne<br>operty sho<br>New Pro<br>Ng PiLipi<br>Has La                                                 | w Seller"<br>puld be b<br>perty Info<br>nd Improvement                          | or "Add<br>ased or<br>ormatio                                               | d New Burn<br>n the tax o<br>n".                                                                                                    | ver .<br>declarc                             | ution.<br>eld belo                              |
| 2. D<br>3. Fo                                                                                                    | or multip<br>escriptic<br>or multip<br>perty ho<br>er the ne                                                                                                    | le sellers c<br>on and the<br>le proper<br>as <u>no impr</u><br>ecessary c                                     | or buyer<br>e location<br>ties, sele<br>ovemer<br>letails:                                                                        | rs, select<br>on of pro<br>ect "Ado<br>nt, select                                                                            | "Add Ne<br>operty sho<br>New Pro<br>Has La<br>Has La<br>t the                                           | w Seller"<br>puld be b<br>perty Info<br>nd Improvement                          | or "Add<br>ased or<br>ormatio<br>nt"<br>butto                               | d New Burn<br>n the tax o<br>n".                                                                                                    | ver .<br>declarc                             | ution.<br>eld belc                              |
| 2. D<br>3. Fo<br>the pro<br>nen ente                                                                                                    | or multip<br>escriptic<br>or multip<br>perty hc<br>er the ne                                                                                                    | le sellers c<br>on and the<br>le proper<br>as <u>no impr</u><br>ecessary d                                     | or buyer<br>e location<br>ties, sele<br>ovemer<br>letails:                                                                        | rs, select<br>on of pro<br>ect "Ado<br>nt, select                                                                            | "Add Ne<br>operty sho<br>New Pro<br>Has La<br>Has La<br>t the                                           | w Seller"<br>puld be b<br>perty Info<br>nd Improvement<br>to<br>ertificate of N | or "Add<br>ased or<br>prmatio<br>butto                                      | d New Burn the tax on the tax on ".                                                                                                    | ver .<br>declarc<br>v the fie                | ation.<br>eld belc                              |
| 2. D<br>3. Fo<br>the pro<br>nen ente                                                                                                    | or multip<br>escriptic<br>or multip<br>perty ho<br>er the ne<br>ation of No                                                                                                    | le sellers o<br>on and the<br>le proper<br>as <u>no impr</u><br>ecessary o<br>mprovement b                     | or buyen<br>e location<br>ties, sele<br>ovemen<br>letails:                                                                        | rs, select<br>on of pro<br>ect "Ado<br>nt, select                                                                            | "Add Ne<br>operty sho<br>New Pro<br>Has La<br>t the tanferees or C                                      | w Seller"<br>puld be b<br>perty Info<br>nd Improvement<br>to                    | or "Add<br>ased or<br>prmatio<br>butto<br>butto                             | d New Buy<br>n the tax o<br>n".<br>on to show                                                                                                    | ver .<br>declarc<br>v the fie<br>the Assesso | ation.<br>eld belc                              |
| 2. D<br>3. Fo<br>the pro-<br>nen ente                                                                                                    | or multip<br>escriptic<br>or multip<br>perty ho<br>er the ne<br>ation of No                                                                                                    | le sellers c<br>on and the<br>le proper<br>as <u>no impr</u><br>ecessary c<br>mprovement b<br>a if untitled) * | or buyen<br>e location<br>ties, sele<br>ovemel<br>letails:                                                                        | rs, select<br>on of pro<br>ect "Ado<br>nt, select                                                                            | tranferees or C                                                                                         | w Seller"<br>puld be b<br>perty Info<br>and Improvements<br>o                   | or "Add<br>ased or<br>prmatio<br>butto<br>butto                             | d New Buy<br>n the tax o<br>n".<br>on to show                                                                                                    | the Assesson                                 | ation.<br>eld belc                              |
| 2. D<br>3. Fo<br>the pro-<br>nen ente                                                                                                    | or multip<br>escriptic<br>or multip<br>perty hc<br>er the ne<br>ation of No I                                                                                                   | le sellers c<br>on and the<br>le proper<br>as <u>no impr</u><br>cessary c<br>mprovement b<br>a if untitled) *  | or buyen<br>e location<br>ties, sele<br>ovemen<br>letails:                                                                        | rs, select<br>on of pro<br>ect "Ado<br>nt, select                                                                            | the tranferees or C                                                                                     | w Seller"<br>puld be b<br>perty Info<br>and Improvements<br>o                   | or "Add<br>ased or<br>prmatio<br>butto<br>butto                             | d New Buy<br>n the tax o<br>n".<br>on to show<br>nent issued by<br>oad New Docum<br>lect Files                                                                                                    | w the fie<br>the Assessed                    | ation.<br>eld belc                              |
| 2. D<br>3. Fo<br>the pro<br>nen ente                                                                                                    | or multip<br>escriptic<br>or multip<br>perty hc<br>er the ne<br>ation of No I                                                                                                   | le sellers c<br>on and the<br>le proper<br>as <u>no impr</u><br>ecessary c<br>mprovement b<br>a if untitled) * | or buye<br>location<br>ties, sele<br>ovemet<br>letails:                                                                           | rs, select<br>on of pro<br>ect "Ado<br>nt, select                                                                            | t the                                                                                                   | w Seller"<br>puld be b<br>perty Info<br>and Improvements<br>o                   | or "Add<br>ased or<br>prmatio<br>butto<br>butto                             | d New Buy<br>n the tax o<br>n".<br>on to show<br>nent issued by<br>oad New Docum<br>lect Files                                                                                                    | the Assessed                                 | ation.<br>eld belc                              |
| 2. D<br>3. Fo<br>the pronen ente                                                                                                    | or multip<br>escriptic<br>or multip<br>perty hc<br>er the ne<br>ation of No I                                                                                                   | le sellers o<br>on and the<br>le proper<br>as <u>no impr</u><br>ecessary o<br>mprovement b                     | or buye<br>location<br>ties, sele<br>ovemet<br>letails:                                                                           | rs, select<br>on of pro<br>ect "Ado<br>nt, select                                                                            | t the                                                                                                   | w Seller"<br>puld be b<br>perty Info<br>and Improvements<br>o                   | or "Add<br>ased or<br>prmatio<br>butto<br>butto                             | d New Buy<br>n the tax o<br>n".<br>on to show<br>nent issued by<br>oad New Docum<br>lect Files                                                                                                    | the Assesson                                 | ation.<br>Eld belo                              |
| 2. D<br>3. Fo<br>the pro<br>nen ente<br>pplicable<br>itle No. (Plea                                                                                                    | or multip<br>escriptic<br>or multip<br>perty hc<br>er the ne<br>ation of No I                                                                                                   | le sellers o<br>on and the<br>le proper<br>as <u>no impr</u><br>ecessary o<br>mprovement b<br>a if untitled) * | or buye<br>location<br>ties, sele<br>ovemet<br>letails:                                                                           | rs, select<br>on of pro<br>ect "Ado<br>nt, select                                                                            | t the                                                                                                   | w Seller"<br>puld be b<br>perty Info<br>and Improvements<br>o                   | or "Add<br>ased or<br>prmatio<br>butto                                      | d New Buy<br>n the tax o<br>n".<br>on to show<br>nent issued by<br>oad New Docum<br>lect Files                                                                                                    | the Assesson                                 | ation.<br>eld belo                              |
| 2. D<br>3. Fo                                                                                                    | or multip<br>escriptic<br>or multip<br>perty hc<br>er the ne<br>ation of No I                                                                                                   | le sellers o<br>on and the<br>le proper<br>as <u>no impr</u><br>ecessary o<br>mprovement b<br>a if untitled) * | or buye<br>location<br>ties, sele<br>ovemet<br>letails:                                                                           | rs, select<br>on of pro<br>ect "Ado<br>nt, select                                                                            | t the                                                                                                   | w Seller"<br>puld be b<br>perty Info<br>and Improvements<br>o                   | or "Add<br>ased or<br>prmatio<br>butto<br>butto                             | d New Buy<br>n the tax o<br>n".<br>on to show<br>nent issued by<br>oad New Docum<br>lect Files                                                                                                    | the Assessed                                 | ation.<br>eld belc                              |
| 2. D<br>3. Fo<br>the pro-<br>nen ente                                                                                                    | or multip<br>escriptic<br>or multip<br>perty ho<br>er the ne<br>ation of No                                                                                                    | le sellers o<br>on and the<br>le proper<br>as <u>no impr</u><br>cessary o<br>mprovement b<br>a if untitled) *  | or buye<br>location<br>lies, sele<br>ovemet<br>letails:                                                                           | rs, select<br>on of pro<br>ect "Ado<br>nt, select                                                                            | Has Land Im                                                                                             | w Seller"<br>puld be b<br>perty Info<br>and Improvement<br>o                    | or "Add<br>ased or<br>prmatio<br>butto<br>butto                             | d New Buy<br>n the tax o<br>n".<br>On to show<br>nent issued by<br>oad New Docum<br>lect Files                                                                                                    | the Assesson                                 | ation.<br>eld belo                              |
| 2. D<br>3. Fo<br>the pro-<br>nen ente<br>worn Declar<br>pplicable<br>itle No. (Plea                                                                                                    | or multip<br>escriptic<br>or multip<br>perty ho<br>er the ne<br>ation of No I<br>se leave bland                                                                                 | le sellers o<br>on and the<br>le proper<br>as <u>no impr</u><br>cessary o<br>mprovement b<br>a if untitled) *  | or buye<br>location<br>ties, sele<br>ovemel<br>letails:<br>y at least of                                                          | rs, select<br>on of pro<br>ect "Ado<br>nt, select<br>ne (1) of the t                                                         | Has Land Im<br>YES                                                                                      | w Seller"<br>puld be b<br>perty Info<br>and Improvement<br>o<br>ertificate of N | or "Add<br>ased or<br>prmatio<br>butto<br>butto<br>set<br>Not               | d New Burn<br>n the tax of<br>n".<br>On to show<br>nent issued by<br>oad New Docum<br>lect Files<br>tes                                                                                                    | the Assesson                                 | ution.<br>eld belo                              |
| 2. D<br>3. For<br>the pro-<br>nen ente<br>worn Declar<br>pplicable<br>itle No. (Plea                                                                                                    | perty hc<br>ation of No                                                                                                    | le sellers o<br>on and the<br>le proper<br>as <u>no impr</u><br>cessary o<br>mprovement b<br>a if untitled) *  | or buyer<br>e location<br>ties, sele<br>overner<br>letails:<br>an east or<br>ement, s                                             | rs, select<br>on of pro<br>ect "Ado<br>nt, select<br>ne (1) of the t                                                         | Has Land Im                                                                                             | w Seller"<br>puld be b<br>perty Info<br>and Improvement<br>o<br>ertificate of N | or "Add<br>ased or<br>prmatio<br>butto<br>butto<br>set<br>Not               | d New Buy<br>n the tax o<br>n".<br>on to show<br>nent issued by<br>oad New Docum<br>lect Files<br>tes                                                                                                    | the Assesson<br>ments                        | ution.<br>eld belo<br>or's office, i            |
| the pronenter<br>worn Declar<br>pplicable<br>itle No. (Plea                                                                                                    | perty ho<br>ation of No l<br>se leave bland<br>perty <u>ho</u><br>se leave bland                                                                                                | le sellers o<br>on and the<br>le proper<br>as <u>no impr</u><br>cessary o<br>mprovement b<br>a if untitled) *  | ement, s                                                                                                    | rs, select<br>on of pro<br>ect "Ado<br>nt, select<br>ne (1) of the t<br>select the<br>nent:                                  | Has Land Im<br>YES                                                                                      | provement?                                                                      | or "Add<br>ased or<br>ormatio<br>butto<br>butto<br>set<br>Not               | d New Buy<br>n the tax o<br>n".<br>on to show<br>oad New Docum<br>lect Files<br>tes                                                                                                    | elow wi                                      | ation.<br>eld belo<br>or's Office, i            |
| 2. D<br>3. Fo<br>the pro<br>nen ente<br>worn Declar<br>pplicable<br>itle No. (Plea                                                                                                    | perty ho<br>perty ho<br>er the ne<br>ation of No I<br>se leave bland<br>perty <u>ho</u><br>er the de                                                                            | le sellers o<br>on and the<br>le proper<br>as <u>no impr</u><br>cessary o<br>mprovement b<br>a if untitled) *  | ement, s                                                                                                    | rs, select<br>on of pro<br>ect "Ado<br>nt, select<br>ne (1) of the t<br>select the                                           | Has Land Im<br>YES                                                                                      | w Seller"<br>puld be b<br>perty Info<br>and Improvement<br>o<br>ertificate of N | or "Add<br>ased or<br>ormatio<br>butto<br>butto<br>set<br>Not               | d New Burn<br>n the tax of<br>n the tax of<br>n".<br>On to show<br>oad New Docum<br>lect Files<br>tes                                                                                                    | elow wi                                      | ution.<br>eld belo<br>or's office, i            |
| 2. D<br>3. Fo<br>the pro-<br>nen ente<br>worn Declar<br>pplicable<br>itle No. (Plea<br>the pro-<br>ind ente<br>Certified tr                                                                                                    | perty ho<br>perty ho<br>or multip<br>perty ho<br>ation of No I<br>se leave bland<br>perty <u>ho</u><br>er the de                                                                | le sellers o<br>on and the<br>le proper<br>is <u>no impr</u><br>cessary o<br>mprovement b<br>c if untitled) *  | ement, s<br>provement<br>provement<br>provement<br>provement                                                                      | rs, select<br>on of pro<br>ect "Ado<br>nt, select<br>ne (1) of the t<br>select the<br>nent:                                  | "Add Ne<br>operty sho<br>New Pro<br>Has La<br>t the<br>tranferees or C                                  | w Seller"<br>puld be b<br>perty Info<br>and Improvement<br>o<br>ertificate of N | or "Add<br>ased or<br>ormatio<br>butto<br>butto<br>set<br>Not               | d New Burn the tax of the tax of the tax of the tax of the tax of the tax of the tax of the tax of the tax of the tax of the tax of the tax of the tax of the tax of the tax of the tax of the tax of the tax of the tax of the tax of the tax of the tax of the tax of the tax of tax of tax of  | elow wi                                      | ation.<br>eld belc<br>n's office, i             |
| 2. D<br>3. Fo<br>the pro-<br>nen ente<br>worn Declar<br>pplicable<br>itle No. (Plea<br>the pro-<br>ind ente<br>Certified tr<br>(issued by the                                                                                                    | perty ho<br>perty ho<br>or multip<br>perty ho<br>er the ne<br>ation of No I<br>se leave bland<br>perty <u>ho</u><br>er the de<br>ue copy of the                                 | le sellers o<br>on and the<br>le proper<br>is <u>no impr</u><br>cessary o<br>mprovement b<br>c if untitled) *  | ement, s<br>provement<br>overment<br>letails:<br>provement<br>provement<br>provement                                              | rs, select<br>on of pro<br>ect "Ado<br>nt, select<br>ne (1) of the t<br>select the<br>nent:<br>n for Improvement             | "Add Ne<br>operty sho<br>New Pro<br>Has La<br>t the<br>tranferees or C                                  | w Seller"<br>puld be b<br>perty Info<br>and Improvement<br>o<br>ertificate of N | or "Add<br>ased or<br>prmatio<br>butto<br>butto<br>o Improven<br>Set<br>Not | d New Burn the tax of the tax of the tax of the tax of the tax of the tax of the tax of the tax of the tax of the tax of the tax of the tax of the tax of the tax of the tax of the tax of the tax of the tax of the tax of the tax of the tax of the tax of the tax of tax of tax of tax  | elow wi                                      | ation.<br>eld belc<br>n's office, i             |
| 2. D<br>3. Fo<br>the pro-<br>nen ente<br>worn Declar<br>pplicable<br>itle No. (Plea<br>the pro-<br>ind ente<br>certified tr<br>(issued by the<br>Tax Dec Nur                                                                                                    | perty ho<br>perty ho<br>or multip<br>perty ho<br>ation of No I<br>se leave bland<br>se leave bland<br>perty <u>ho</u><br>er the de<br>ue copy of the<br>he Local Ass<br>nber *  | le sellers o<br>on and the<br>le proper<br>as <u>no impr</u><br>ecessary o<br>mprovement b<br>a if untitled) * | pr buyer<br>e location<br>fies, sele<br>overner<br>letails:<br>y at least of<br>ement, s<br>provern<br>Declaration<br>or land and | rs, select<br>on of pro<br>ect "Ado<br>nt, select<br>ne (1) of the t<br>select the<br>nent:<br>n for Improvemen<br>Property  | "Add Ne<br>operty sho<br>New Pro<br>Has La<br>t the<br>Has Land Im<br>YES<br>rement<br>nt applicable to | provement?                                                                      | or "Add<br>ased or<br>prmatio<br>butto<br>butto<br>o Improven<br>Set<br>Not | d New Burn the tax of the tax of the tax of the tax of the tax of the tax of the tax of the tax of the tax of the tax of the tax of the tax of the tax of the tax of the tax of the tax of the tax of the tax of the tax of the tax of the tax of the tax of the tax of the tax of the tax of the tax of the tax of tax of tax of ta | elow wi                                      | ntion.<br>eld belo<br>or's office, i            |
| 2. D<br>3. Fo<br>3. Fo<br>the pro-<br>period enter<br>itle No. (Plea<br>the pro-<br>ind enter<br>Certified tr<br>(issued by the<br>Tax Dec Nur                                                                                                    | perty ho<br>or multip<br>perty ho<br>or the ne<br>ation of No I<br>se leave bland<br>se leave bland<br>perty <u>ho</u><br>er the de<br>ue copy of the<br>he Local Ass<br>mber * | le sellers o<br>on and the<br>le proper<br>as <u>no impr</u><br>cessary o<br>mprovement b<br>a if untitled) *  | pr buyer<br>e locatin<br>ties, sele<br>ovemen<br>letails:<br>y at least of<br>ement, s<br>provem<br>Declaration<br>or land and    | rs, select<br>on of pro<br>ect "Ado<br>nt, select<br>ne (1) of the t<br>select the<br>nent:<br>n for Improvemen<br>Property  | "Add Ne<br>perty sho<br>New Pro<br>Has La<br>the<br>the<br>tranferees or C<br>Has Land Im<br>YES        | provement?                                                                      | or "Add<br>ased or<br>prmatio<br>butto<br>butto<br>se<br>Not                | d New Buy<br>n the tax of<br>n the tax of<br>n the tax of<br>n to show<br>oad New Docum<br>lect Files<br>tes                                                                                                    | elow wi                                      | ntion.<br>eld belo<br>or's office, i            |
| the pronen enter<br>worn Declar<br>pplicable<br>itle No. (Plea<br>the pro-<br>ind enter<br>Certified tr<br>(issued by the second second | perty ho<br>perty ho<br>or multip<br>perty ho<br>er the ne<br>ation of No I<br>se leave bland<br>perty <u>ho</u><br>er the de<br>ue copy of the<br>he Local Ass<br>mber *       | le sellers o<br>on and the<br>le proper<br>as <u>no impr</u><br>cessary o<br>mprovement b<br>a if untitled) *  | pr buyer<br>e locatin<br>ties, sele<br>ovemen<br>letails:<br>y at least of<br>ement, s<br>provem<br>Declaration<br>or land and    | rs, select<br>on of pro<br>ect "Ado<br>nt, select<br>ne (1) of the t<br>select the<br>nent:<br>n for Improvement<br>Property | "Add Ne<br>operty sho<br>New Pro<br>Has La<br>the<br>the<br>tranferees or C<br>Has Land Im<br>YES       | provement?                                                                      | or "Add<br>ased or<br>prmatio<br>butto<br>butto<br>set<br>Not               | d New Buy<br>n the tax o<br>on to show<br>oad New Docum<br>lect Files<br>tes                                                                                                    | elow wi                                      | ation.<br>eld belo<br>or's office, i            |
| 2. D<br>3. For<br>the pro-<br>nen enter<br>worn Declar<br>pplicable<br>itle No. (Plea<br>the pro-<br>und enter<br>Certified tr<br>(issued by the second<br>Tax Dec Nur                                                                                                    | perty ho<br>perty ho<br>or multip<br>perty ho<br>er the ne<br>ation of No I<br>se leave bland<br>perty <u>ho</u><br>er the de<br>ue copy of the<br>he Local Assenber *          | le sellers o<br>on and the<br>le proper<br>as <u>no impr</u><br>cessary o<br>mprovement b<br>a if untitled) *  | pr buyer<br>e locatin<br>ties, sele<br>ovemen<br>letails:<br>y at least of<br>provem<br>provem                                    | rs, select<br>on of pro<br>ect "Ado<br>nt, select<br>ne (1) of the t<br>select the<br>nent:                                  | "Add Ne<br>operty sho<br>New Pro<br>Has La<br>the<br>tranferees or C<br>Has Land Im<br>YES              | provement?                                                                      | or "Add<br>ased or<br>prmatio<br>butto<br>butto<br>sel<br>Not               | d New Buy<br>n the tax of<br>on to show<br>oad New Docum<br>lect Files<br>tes                                                                                                    | elow wi                                      | ation.<br>eld belo<br>or's office, i            |
| 2. D<br>3. For<br>the pro-<br>nen enter<br>worn Declar<br>pplicable<br>itle No. (Please<br>the pro-<br>ind enter<br>Certified tr<br>(issued by the<br>Tax Dec Nur                                                                                                    | perty ho<br>perty ho<br>or multip<br>perty ho<br>er the ne<br>ation of No I<br>se leave bland<br>perty <u>ho</u><br>er the de<br>ue copy of the<br>he Local Assenber *          | le sellers o<br>on and the<br>le proper<br>as <u>no impr</u><br>ecessary o<br>mprovement b<br>a if untitled) * | pr buyer<br>e locatin<br>ties, sele<br>ovemen<br>letails:<br>y at least of<br>provem<br>provem<br>Declaration<br>or land and      | rs, select<br>on of pro<br>ect "Ado<br>nt, select<br>ne (1) of the t<br>select the<br>nent:                                  | "Add Ne<br>perty sho<br>New Pro<br>Has La<br>the<br>the<br>tranferees or C<br>Has Land Im<br>YES        | perty Info<br>perty Info<br>ertificate of N<br>provement?                       | or "Add<br>ased or<br>prmatio<br>butto<br>butto<br>set<br>Not               | d New Buy<br>n the tax o<br>on to show<br>nent issued by<br>oad New Docum<br>lect Files<br>tes                                                                                                    | elow wi                                      | ation.<br>eld belo<br>or's office, i<br>Il appe |

Assessment Performance Monitoring Division - Assessment Service Ver.3 October 2022

|                                                                                                    | Notarized Deed of Absolute Sale/Document of Transfer                                                                                                    | Upload New Documents                                                                                                    |
|----------------------------------------------------------------------------------------------------|----------------------------------------------------------------------------------------------------|----------------------------------------------------------------------------------------------------|
|                                                                                                    | Date Notarized * Place of Notarization * Notarized by *                                                                                                    | Select Files                                                                                                    |
|                                                                                                    |                                                                                                    | Notes                                                                                                    |
|                                                                                                    |                                                                                                    |                                                                                                    |
|                                                                                                    | Add another document                                                                                                    |                                                                                                    |
|                                                                                                    | Certified true copy of the latest Tax Declaration for Land<br>(issued by the Local Assessor's Office for land and improvement applicable to the taxable tra                                                                                                    | nsaction)                                                                                                    |
|                                                                                                    | Tax Dec Number * Property ID No. *                                                                                                    | Upload New Documents<br>Select Files                                                                                                    |
|                                                                                                    |                                                                                                    | Notes                                                                                                    |
|                                                                                                    | Add another document                                                                                                    |                                                                                                    |
|                                                                                                    |                                                                                                    |                                                                                                    |
|                                                                                                    | Certified True Copy of Transfer Certificate of Title(TCT)/Condominium Certificate of Tit<br>Title No. (Please leave blank if untitled) *                                                                                                    | Ile(CCT)/Original Certificate of Title(OCT)<br>Upload New Documents                                                                                                    |
|                                                                                                    |                                                                                                    |                                                                                                    |
|                                                                                                    |                                                                                                    |                                                                                                    |
| Add Other Requirements/                                                                                                    | Supplementary Files                                                                                                    |                                                                                                    |
| Time of                                                                                                    | Detrof lawrent *                                                                                                    | Upload New Documents                                                                                                    |
| Type Of                                                                                                    | Document "Date Or issuance "                                                                                                    | Select Files                                                                                                    |
| Sele                                                                                                    | ct Type of Document                                                                                                    | Notes                                                                                                    |
|                                                                                                    |                                                                                                    |                                                                                                    |
|                                                                                                    |                                                                                                    |                                                                                                    |
|                                                                                                    |                                                                                                    |                                                                                                    |
|                                                                                                    |                                                                                                    |                                                                                                    |
|                                                                                                    |                                                                                                    |                                                                                                    |
|                                                                                                    | Add another document                                                                                                    |                                                                                                    |
|                                                                                                    | Add another document                                                                                                    |                                                                                                    |
| submit supplemer                                                                                                    | Add another document                                                                                                    | k the "Add another documer                                                                                                    |
| submit supplemer                                                                                                    | Add another document                                                                                                    | k the "Add another documer                                                                                                    |
| submit supplemer                                                                                                    | Add another document                                                                                                    | k the "Add another documer                                                                                                    |
| submit supplemer<br>After encoding                                                                                                    | Add another document<br>antary or additional requirements, clic<br>all the necessary information and<br>you may opt to save by clicking th                                                                                                    | k the "Add another documer<br>d uploading the document                                                                                                    |
| submit supplement<br>After encoding<br>requirements, y                                                                                                    | Add another document<br>Intary or additional requirements, clic<br>all the necessary information and<br>you may opt to save by clicking th                                                                                                    | k the "Add another documer<br>d uploading the document<br>and submit the                                                                                                    |
| submit supplemer<br>After encoding<br>requirements, y<br>same later.                                                                                                   | Add another document<br>intary or additional requirements, clic<br>all the necessary information and<br>you may opt to save by clicking th                                                                                                    | k the "Add another documer<br>d uploading the document<br>save & but and submit the                                                                                                    |
| submit supplemen<br>After encoding<br>requirements, y<br>same later.                                                                                                   | Add another document<br>intary or additional requirements, clic<br>all the necessary information and<br>you may opt to save by clicking th                                                                                                    | k the "Add another documer<br>d uploading the document<br>ne Save & Exit and submit the                                                                                                    |
| submit supplemer<br>After encoding<br>requirements, y<br>same later.<br>The status of                                                                                  | Add another document<br>intary or additional requirements, clic<br>all the necessary information and<br>you may opt to save by clicking the<br>application that will appear in the hom                                                                                                    | k the "Add another documer<br>d uploading the document<br>ne Swe & Exit and submit the<br>hepage will be tagged as                                                                                                |
| submit supplemer<br>After encoding<br>requirements, y<br>same later.<br>The status of                                                                                  | Add another document<br>intary or additional requirements, clic<br>all the necessary information and<br>you may opt to save by clicking the<br>ou may opt to save by clicking the<br>"Not Yet Submitted"                                                                                                    | the "Add another document<br>d uploading the document<br>ne Swe & Exit and submit the<br>hepage will be tagged as                                                                                                 |
| submit supplement<br>After encoding<br>requirements, y<br>same later.<br>The status of                                                                                 | Add another document<br>intary or additional requirements, clic<br>all the necessary information and<br>you may opt to save by clicking the<br>application that will appear in the hom<br>"Not Yet Submitted"                                                                                                    | the "Add another documer<br>d uploading the document<br>save & but and submit the<br>hepage will be tagged as                                                                                                    |
| submit supplement<br>After encoding<br>requirements, y<br>same later.<br>The status of<br>Or                                                                           | Add another document<br>that any or additional requirements, clic<br>all the necessary information and<br>you may opt to save by clicking the<br>application that will appear in the hom<br>"Not Yet Submitted"                                                                                                    | k the "Add another documer<br>d uploading the document<br>ne save & bait and submit the<br>hepage will be tagged as                                                                                               |
| submit supplement<br>After encoding<br>requirements, y<br>same later.<br>The status of<br>Or                                                                           | Add another document<br>that any or additional requirements, clic<br>all the necessary information and<br>you may opt to save by clicking the<br>application that will appear in the hom<br>"Not Yet Submitted"                                                                                                    | k the "Add another documer<br>d uploading the document<br>ne Save & Exit and submit the<br>hepage will be tagged as                                                                                               |
| submit supplement<br>After encoding<br>requirements, y<br>same later.<br>The status of<br>Or<br>Mark the check                                                         | Add another document<br>that any or additional requirements, clic<br>all the necessary information and<br>you may opt to save by clicking the<br>output of the save by clicking the<br>"Not Yet Submitted"                                                                                                    | k the "Add another documer<br>d uploading the document<br>ne Swe& Ext and submit the<br>hepage will be tagged as                                                                                                  |
| submit supplement<br>After encoding<br>requirements, y<br>same later.<br>The status of<br>Or<br>Mark the check                                                         | Add another document<br>that any or additional requirements, clic<br>all the necessary information and<br>you may opt to save by clicking the<br>ou may opt to save by clicking the<br>application that will appear in the hom<br>"Not Yet Submitted"<br>k boxes to certify the authenticity                                               | k the "Add another documer<br>d uploading the document<br>ne Swe & Exit and submit the<br>hepage will be tagged as                                                                                                |
| submit supplement<br>After encoding<br>requirements, y<br>same later.<br>The status of<br>Or<br>Mark the check<br>information and                                      | Add another document<br>antary or additional requirements, clic<br>all the necessary information and<br>you may opt to save by clicking the<br>application that will appear in the hom<br>"Not Yet Submitted"<br>k boxes to certify the authenticity<br>d documents submitted, and to o                                                    | A uploading the document<br>of uploading the document<br>and submit the<br>swell be tagged as<br>and veracity of all<br>agree to complete the                                                                     |
| submit supplement<br>After encoding<br>requirements, y<br>same later.<br>The status of<br>Or<br>Mark the check<br>information and<br>process of onlin                  | Add another document<br>intary or additional requirements, clic<br>all the necessary information and<br>you may opt to save by clicking the<br>"application that will appear in the hom<br>"Not Yet Submitted"<br>k boxes to certify the authenticity<br>d documents submitted, and to a<br>he application using the system, a             | k the "Add another documer<br>d uploading the document<br>and submit the<br>save & but and submit the<br>hepage will be tagged as<br>and veracity of all<br>agree to complete the<br>and submit the application b |
| submit supplement<br>After encoding<br>requirements, y<br>same later.<br>The status of<br>Or<br>Mark the check<br>information and<br>process of online                 | Ad another document<br>tary or additional requirements, clic<br>all the necessary information and<br>ou may opt to save by clicking the<br>application that will appear in the hom<br>"Not Yet Submitted"<br>k boxes to certify the authenticity<br>d documents submitted, and to a<br>he application using the system, a                  | k the "Add another document<br>d uploading the document<br>ne sweeting and submit the<br>hepage will be tagged as<br>and veracity of all<br>agree to complete the<br>and submit the application b                 |
| submit supplement<br>After encoding<br>requirements, y<br>same later.<br>The status of<br>Or<br>Mark the check<br>information and<br>process of online<br>clicking the | Ad another document<br>that any or additional requirements, clic<br>all the necessary information and<br>you may opt to save by clicking the<br>"not Yet Submitted"<br>A boxes to certify the authenticity<br>d documents submitted, and to a<br>he application using the system, a<br>button.                                             | k the "Add another document<br>d uploading the document<br>ne Swe&bit and submit the<br>hepage will be tagged as<br>and veracity of all<br>agree to complete the<br>and submit the application b                  |
| submit supplement<br>After encoding<br>requirements, y<br>same later.<br>The status of<br>Or<br>Mark the check<br>information and<br>process of onlin<br>clicking the  | Ad another documents<br>that any or additional requirements, clic<br>all the necessary information and<br>you may opt to save by clicking the<br>application that will appear in the hom<br>"Not Yet Submitted"<br>k boxes to certify the authenticity<br>d documents submitted, and to a<br>be application using the system, a<br>button. | k the "Add another document<br>d uploading the document<br>ne Swe& Exit and submit the<br>hepage will be tagged as<br>and veracity of all<br>agree to complete the<br>and submit the application k                |
| submit supplement<br>After encoding<br>requirements, y<br>same later.<br>The status of<br>Or<br>Mark the check<br>information and<br>process of onlin<br>clicking the  | Ad another documents<br>that any or additional requirements, clic<br>all the necessary information and<br>ou may opt to save by clicking the<br>"application that will appear in the hom<br>"Not Yet Submitted"                                                                                                    | k the "Add another document<br>d uploading the document<br>ne Swe & Exit and submit the<br>hepage will be tagged as<br>and veracity of all<br>agree to complete the<br>and submit the application b               |

3. Fill out the necessary details and upload all documentary requirements accordingly.

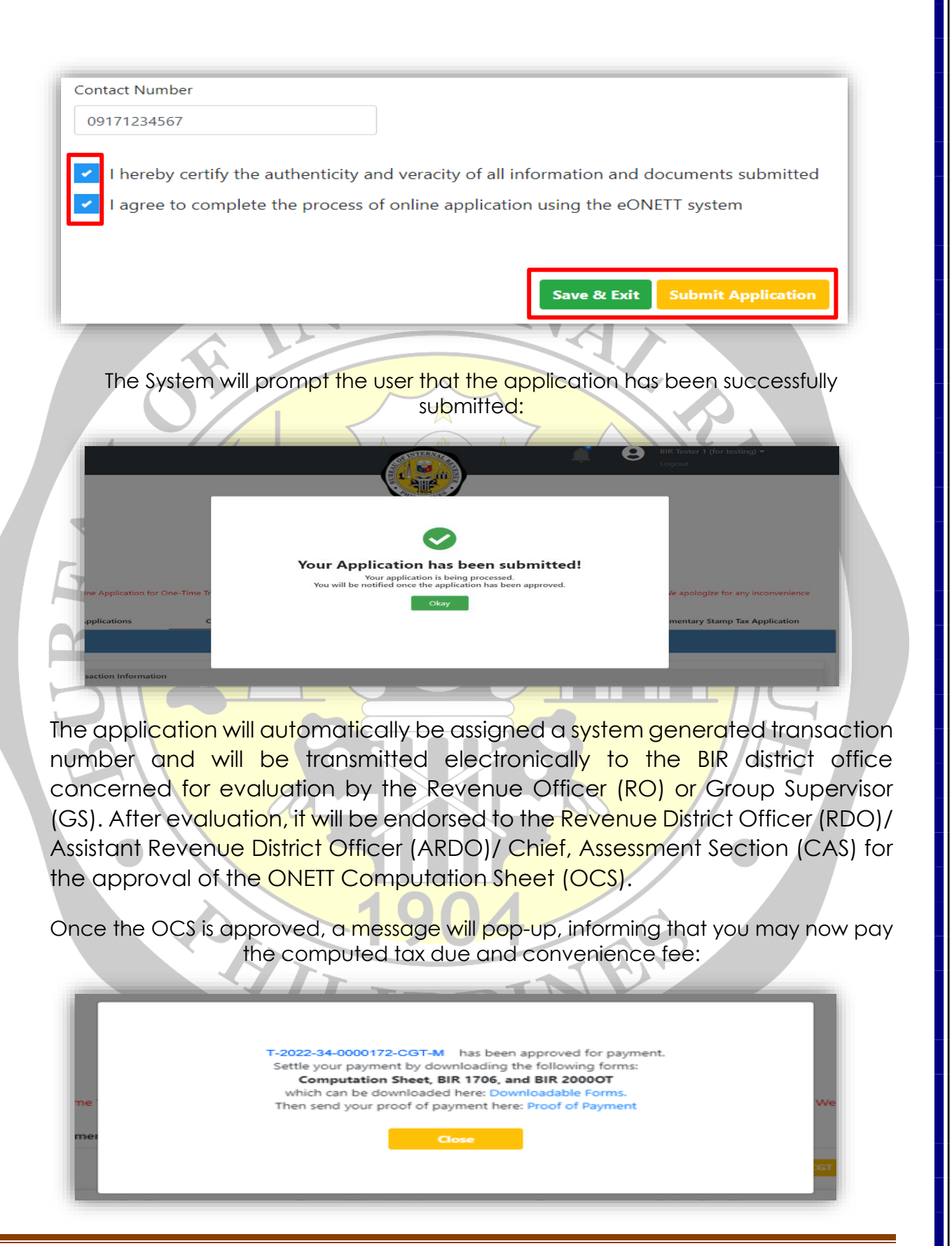

Assessment Performance Monitoring Division - Assessment Service Ver.3 October 2022

#### How to View the Status of Submitted Application

1. All submitted applications can be viewed in the Homepage, click the corresponding transaction number to view the details. The status of the submitted applications is likewise indicated in the list which could either be "Pending" or "For Payment".

| Applications                                                                       | Capital Gains Tax & Docume | entary Stamp Tax Application                                                                                                    | Expanded Withhold              | ng Tax & Documentary Stamp Tax Application                                                                   |
|------------------------------------------------------------------------------------|----------------------------|----------------------------------------------------------------------------------------------------|--------------------------------|----------------------------------------------------------------------------------------------------|
| iay , Oct 7 2021                                                                   |                            |                                                                                                    |                                | + New CGT & DST Application + New EWT & DST Ap                                                               |
| isaction No                                                                        | Тах Туре                   | Date of Notarization Sta                                                                                                    | tus Other Details              |                                                                                                    |
| 2021-31-0000015-CGT-M                                                              | CGT & DST                  | 03/03/2021 Per                                                                                                    | ding Current Approver: R       | venue Officer, Group Supervisor                                                                              |
|                                                                                    |                            | OBLIKA NG PILIPIN                                                                                                    |                                |                                                                                                    |
|                                                                                    |                            |                                                                                                    |                                | BIR Tester 9 (for testing) -                                                                                 |
|                                                                                    |                            |                                                                                                    |                                |                                                                                                    |
|                                                                                    |                            |                                                                                                    |                                |                                                                                                    |
|                                                                                    |                            |                                                                                                    |                                |                                                                                                    |
|                                                                                    |                            | WYVERN - ONETT                                                                                                    |                                |                                                                                                    |
| Applications                                                                       |                            | WYVERN - ONETT                                                                                                    |                                | fav & Dorumantary Stame Tay Application                                                                      |
| Applications<br>Thursday., Oct 7 2021                                              |                            | Computation Sheet, BIR 1706, and BIR 2000     Computation Sheet, BIR 1706, and BIR 2000                                                                                                    | sayment. iding<br>forms:<br>OT | fax & Documentary Stamp Tax Application                                                                      |
| Applications<br>Thursday, Oct 7 2021<br>Transaction No                             |                            | CONTRICT OF A CONTRICT OF A CONTRIBUTION A CONTRACT OF A CONTRACT OF A CONTRACT O | sayment. ding<br>forms:<br>OT  | fax & Documentary Stamp Tax Application                                                                      |
| Applications<br>Thursday . Oct 7 2021<br>Transaction No<br>T-2021-29-0000059-CGT-M |                            | Cose                                                                                                    | sayment. Iding<br>forms:<br>OT | Fax & Documentary Stamp Tax Application  For CGT & IOST Application  Computation sheet  EIR 1706  EIR 200007 |

If the status of the application is "For Payment" it means that the OCS is approved and the tax due reflected therein need to be paid.

|                                                                                                    | Taxpayers User Guide                                     |
|----------------------------------------------------------------------------------------------------|----------------------------------------------------------|
| How to File/Submit the applicable Tax Return and<br>1. From the homepage, click BIR 1706<br>BIR 20000T                                                                                                    | <b>d Pay the Tax Due</b><br>buttons to download and      |
| eONETT                                                                                                    | Ston Share                                               |
| Sale of Real Properties C Sale of Real Property Considered As Ordinary Asset                                                                                                    | Sopsine                                                  |
| Applications Capital Gains Tax & Documentary Stamp Tax Application Expanded                                                                                                    | Withholding Tax & Documentary Stamp Tax Application      |
| Transition No. The True Date of Netwinstein Status Other Date if                                                                                                    | + New CGT & DST Application + New EWT & DST Application  |
| Transaction No         Tax Type         Date of Notarization         Status         Other Details           T-2021-32-<br>0000013-CGT-         CGT & DST         06/01/2021         For Payment         Tax due date: 07/05 | /2021 Computation sheet 🛓<br>BIR 1706 🛓                  |
| 2. Or click the "Downloadable Forms" tab, the list of a<br>To view, click the rever button, and to c<br>the Download Content button.                                                                                        | oplicable forms will appear.                             |
| Computation Sheet Previe                                                                                                    | Download Content                                         |
| BIR 1706 Previo                                                                                                    | Download Content                                         |
| BIR2000OT Previe                                                                                                    | Download Content                                         |
| 0605 (Certification Fee) Previe                                                                                                    | Download Content                                         |
| 0605 (Additional/Optional)  Previe  After downloading and settling your payments w                                                                                                    | th these forms, send your receipt here: Proof of Payment |
|                                                                                                    |                                                          |

Assessment Performance Monitoring Division - Assessment Service Ver.3 October 2022

- 3. Taxpayer may opt to pay using the following payment channels:
  - For over-the-counter payment, proceed to any Authorized Agent Banks, present the downloaded BIR Forms and pay the corresponding tax due and related fees.
  - For online payment, under the "Proof of Payment" tab, you may click the epay icon and you will be directed to the different ePayment channels of the BIR.

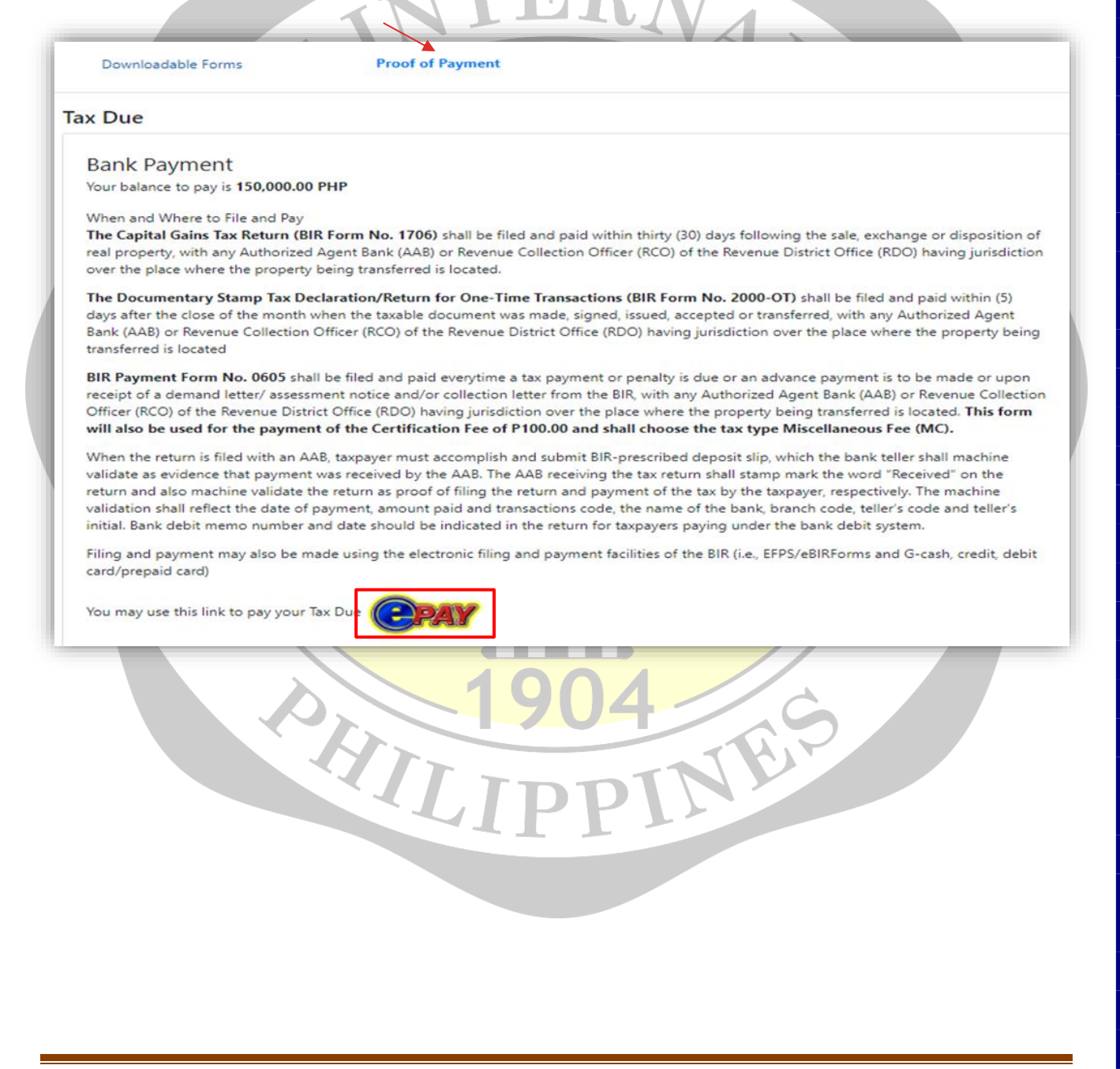

#### How to Pay the Convenience Fee

1. Pay the applicable convenience fee by selecting the preferred payment method available. (GCash, Debit/Credit Card etc.)

| Computation Sheet                                                                                | Downloadable Forms                         | Proof of Payment                            |
|--------------------------------------------------------------------------------------------------|--------------------------------------------|---------------------------------------------|
| onvenience Fee                                                                                   |                                            |                                             |
| A Convenience Fee of <b>150 PHP</b> will b                                                       | e charged in consideration of the services | provided in using this system.              |
| Please select a payment method                                                                   |                                            |                                             |
| NOTE: It might take 30 seconds to 1                                                              | minute before payment is reflected from or | ur system after paying for convenience fee. |
| Cocanh<br>PAY WITH G-<br>CASH                                                                    | OVER THE<br>COUNTER                        |                                             |
| You can now use your GCash balance<br>Click the proceed button to redirect<br>finish the payment | e to pay your fee.<br>to GCash website to  |                                             |
| You'll have a chance to review your of placed.                                                   | rder before it's                           |                                             |
| Proceed                                                                                          |                                            |                                             |
|                                                                                                  |                                            |                                             |
| ax Due                                                                                           |                                            |                                             |
| Please Pay the Conv                                                                              | enience Fee first then s                   | Submit your proof of payment o              |
| Your Tax Due to pay is 675,021.00 P                                                              | tax due to prod                            | ceed.                                       |
| Am                                                                                               | essage will prompt to con                  | firm the payment.                           |
|                                                                                                  |                                            |                                             |
| Your Conv                                                                                        | venience Fee has be                        | en Successfully Paid!                       |
|                                                                                                  | Redirecting to your Tra                    | nsaction                                    |
|                                                                                                  |                                            |                                             |
|                                                                                                  |                                            |                                             |
|                                                                                                  |                                            |                                             |
|                                                                                                  |                                            |                                             |
|                                                                                                  |                                            |                                             |

Assessment Performance Monitoring Division - Assessment Service Ver.3 October 2022

#### How to Submit Proof of Payment

Submit

1. After successfully paying the required tax due and convenience fee, click the "Proof of Payment" tab then encode the necessary payment details and upload the scanned documents/ proof of payment, then click the

| Computation Sheet                                                                                                    | Downloadable                                                                                               | e Forms                                                                                               | Proof of I         | Payment       |     |
|----------------------------------------------------------------------------------------------------|----------------------------------------------------------------------------------------------------|----------------------------------------------------------------------------------------------------|--------------------|---------------|-----|
| Kind of Tax                                                                                                    | Date of Payment *                                                                                          | BCS/ROR/OR No                                                                                         | *                  | Bank/RCO Code | -   |
| EXPANDED WITHHOLDING TAX                                                                                                    | 08/01/2022                                                                                                 |                                                                                                    |                    |               |     |
| /alidation No *                                                                                                    | Basic Tax *                                                                                                | Penalties *                                                                                           |                    | Total *       |     |
|                                                                                                    |                                                                                                    | 0.00                                                                                                  | 0.00               |               | 0.0 |
|                                                                                                    | Add An                                                                                                    | other Proof of Payment                                                                                |                    |               |     |
| lind of Tax                                                                                                    | Date of Payment *                                                                                          | BCS/ROR/OR No                                                                                         | *                  | Bank/RCO Code |     |
|                                                                                                    | 08/01/2022                                                                                                 |                                                                                                    |                    | Total *       |     |
| /alidation No *                                                                                                    | Basic Tax *                                                                                                | Penalties *                                                                                           |                    | lotal         |     |
| Jocumentary stamp tax<br>/alidation No *<br>Jpload scanned copy or screen:<br>Select Files                                                        | Basic Tax *                                                                                                | Penalties *                                                                                           | 0.00               |               | 0.0 |
| Jocumentary stamp tax<br>/alidation No *<br>Jpload scanned copy or screen:<br>Select Files                                                        | Basic Tax *                                                                                                | Penalties *<br>0.00<br>If and image(jpg, jpeg, png)<br>other Proof of Payment                         | 0.00               |               | 0.0 |
| Jocumentary stamp tax<br>/alidation No *<br>Jpload scanned copy or screens<br>Select Files                                                        | Basic Tax *                                                                                                | Penalties * 0.00  If and image(jpg, jpeg, png) other Proof of Payment BCS/ROR/OR No                   | 0.00 )<br>only     | Bank/RCO Code | 0.0 |
| Jocumentary stamp tax<br>/alidation No *<br>Jpload scanned copy or screens<br>Select Files<br>Cind of Tax<br>CERTIFICATION FEE<br>/alidation No * | Basic Tax * Shot of form 2000OT payment, pa Add An Date of Payment * 08/01/2022 Basic Tax *                | Penalties * 0.00  If and image(jpg, jpeg, png) other Proof of Payment BCS/ROR/OR No Denalties *       | 0.00<br>only       | Bank/RCO Code | 0.0 |
| Jocumentary stamp tax<br>/alidation No *<br>Jpload scanned copy or screen:<br>Select Files<br>Cind of Tax<br>CERTIFICATION FEE<br>/alidation No * | Basic Tax *<br>shot of form 2000OT payment. po<br>Add An<br>Date of Payment *<br>08/01/2022<br>Basic Tax * | Penalties * 0.00  If and image(jpg, jpeg, png)  other Proof of Payment BCS/ROR/OR No Penalties * 0.00 | 0.00<br>anly<br>.* | Bank/RCO Code | 0.0 |
| Validation No * Upload scanned copy or screens Select Files Cind of Tax CERTIFICATION FEE Validation No *                                         | Basic Tax *  shot of form 2000OT payment. pa Add An Date of Payment *  08/01/2022 Basic Tax *              | Penalties * 0.00  If and image(jpg, jpeg, png)  other Proof of Payment BCS/ROR/OR No Penalties * 0.00 | 0.00<br>only<br>.* | Bank/RCO Code | 0.0 |

Assessment Performance Monitoring Division - Assessment Service Ver.3 October 2022

A message "Your Proof of Payment has been successfully submitted" will appear to confirm the submission.

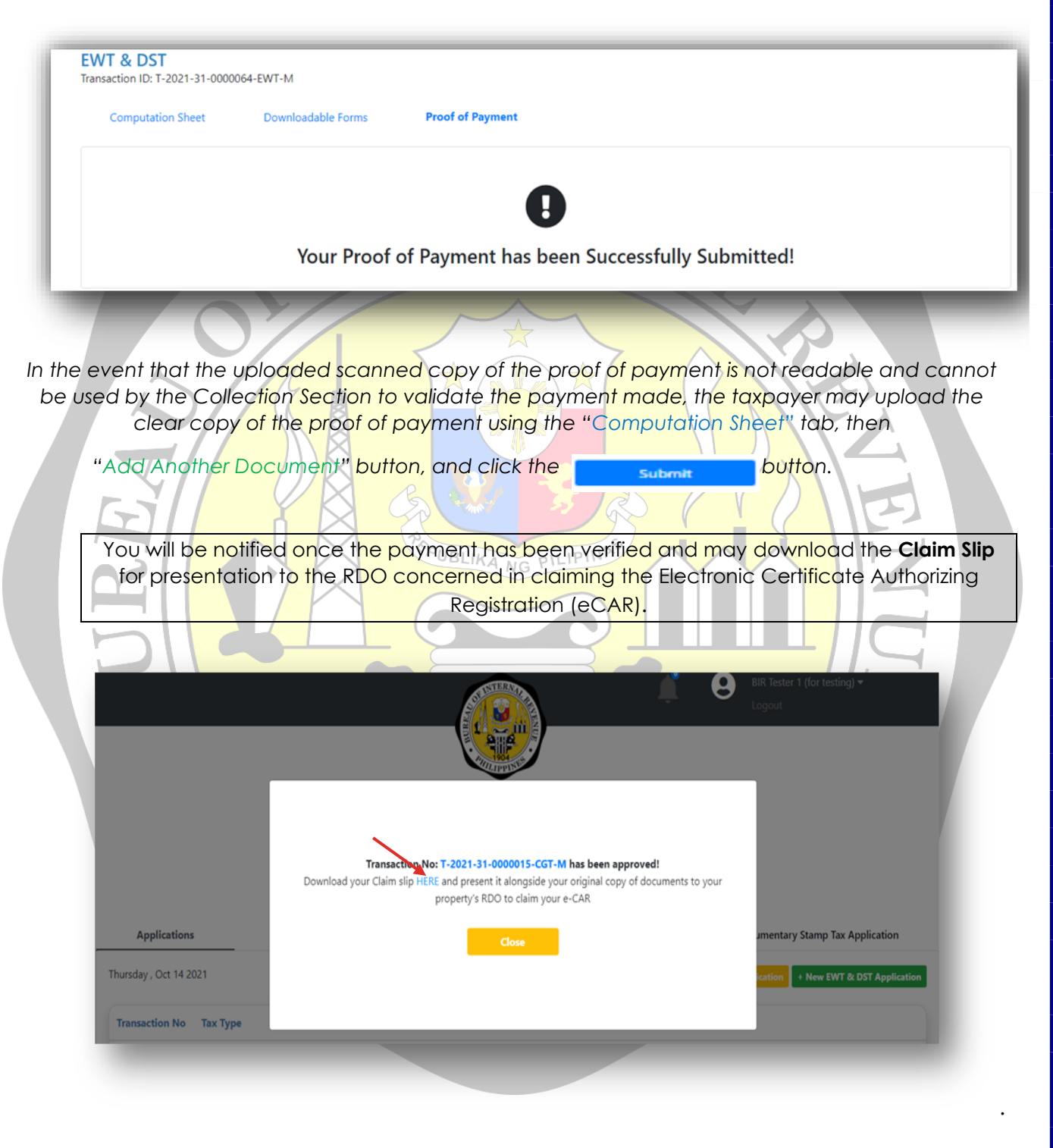

#### How to Download Claim Slip (CS)

|                                | apital Gains Tax & Do.                                            | ocumentary Stamp Tax Applic                                                   | ation Expanded Withholdin | ng Tax & Documentary         | Stamp Tax Application     | Donors Tax & Docu   | mentary Stamp Tax App                                   |
|--------------------------------|-------------------------------------------------------------------|-------------------------------------------------------------------------------|---------------------------|------------------------------|---------------------------|---------------------|---------------------------------------------------------|
| esday , Oct 18 2022            |                                                                   |                                                                               |                           |                              | + New                     | CGT & DST + New EWT | & DST                                                   |
| ransaction No                  |                                                                   | Tax Type                                                                      | Date of Notarization      | Status                       | Other Details             |                     |                                                         |
| -2022-34-0000169-CGT·          | ·M                                                                | CGT & DST                                                                     | 07/20/2022                | Approved<br>Not Printed eCAR | Present Claim Slip until: | 07/23/2022          | Computation she<br>BIR 1706<br>BIR 2000OT<br>Claim Slip |
| . Or go<br>To view<br>Download | to the "I<br>w, click t<br>d Content<br>T-2022-31-00<br>ion Sheet | Downloadak<br>the Image of the button<br>000175-EWT-M<br>Downloada<br>eCAR No | able Forms " tab          | under A<br>on, and I         | pplication<br>to downloa  | Details.            | rint click                                              |
|                                |                                                                   |                                                                               | Computation               | n Sheet                      | Preview                   | Download C          | ontent                                                  |
|                                |                                                                   |                                                                               | BI                        | R 1606                       | Preview                   | Download C          | ontent                                                  |
|                                |                                                                   |                                                                               | BIR2                      | 2000ОТ                       | Preview                   | Download C          | ontent                                                  |
|                                |                                                                   |                                                                               | 0605 (Certificatio        | on Fee)                      | Preview                   | Download C          | ontent                                                  |
|                                |                                                                   |                                                                               | 0605 (Additional/Op       | otional)                     | Preview                   | Download C          | ontent                                                  |
|                                |                                                                   |                                                                               | Cla                       | im Clin                      | Description               |                     |                                                         |
|                                |                                                                   |                                                                               | Cia                       |                              | Freview                   | Download C          | ontent                                                  |
|                                |                                                                   |                                                                               |                           |                              |                           |                     |                                                         |

Ver.3 October 2022

#### How to Claim the Electronic Certificate Authorizing Registration (eCAR)

- 1. Proceed to the Revenue District Office where the application or transaction was filed.
- 2. Present the actual/ physical copy of required documents together with the downloaded BIR Forms and Claim Slip. (All original documents presented must be the same documents attached/uploaded in the application)
- 3. Accomplish the ONETT Customer Satisfaction Survey Form (CSSF) before receiving the eCAR.

UBLIKA NG PILIPINA

4. Congratulations! You may claim your eCAR now. 😊

Assessment Performance Monitoring Division - Assessment Service Ver.3 October 2022

HILI